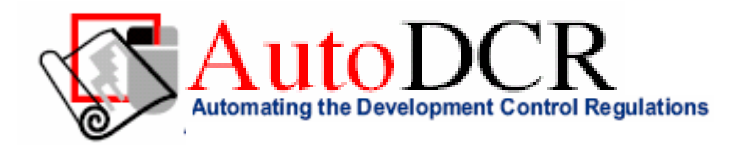

## Introduction

- AutoDCR is a first kind of Software in India, which is a Unique & innovative way of automatic scrutiny of Building proposal by reading CAD drawings. It is used to automate the lengthy & cumbersome manual process of checking the development regulations, thus reducing the paper work and effort for Architects as well as Corporation. As well as It helps in attaining the e-Governance with supplying all electronic versions of the documents.
- Software reads the building entities from drawings, geometrically maps each & every entity by corresponding with complex & interlinked rules. It produces relevant reports embedded in drawings as well as in printed format.
- Software needs Preformatted Drawing with some specification and identifications. As per AutoDCR requirement all the Layout/Building items like Prop. Plot, Abutting Road, Proposed Work, Bldg. detail should be drawn under corresponding layer.

## Information

- LS/Architect/Engineer needs to make his Proposal Drawings as per AutoDCR requirement and submits to Corporation.
- Corporation will first verify submitted Drawing and then Proposal will be checked through AutoDCR Software.

(Note: Only Preformatted Drawings drawn as per AutoDCR requirement without any failing Objects shall be considered for Auto scrutiny through AutoDCR Software)

## Instructions

AutoDCR is a layer based Software, it only identifies the Object, if it is drawn on particular layer and having proper Text or Naming Conventions provided as below.

- Architectural Drawing must be created on specific layer. And Layer must be having a LayerName and color as distinguish below.
- No one other object should be drawn on particular Layer.
- No one Object or Text should override to same Object or Text.
- Each Object should be drawn with LWPolyline only and certainly that Polyline must be closed by using closed option in PolyLine command.
- Specific Objects like Road, Passage should have Centre line drawn in same Layer as an Open Polyline by using CentreLType.
- Each Object should have perfect position. e.g. Plot (object) must be overlapped with Main Road. (Object)
- Certain Layer can have a Main object as well as Sub Entities. e.g. Staircase : Main Object (Staircase closed Polyline) will be in \_Staircase layer having ByLayer color, while Staircase's Sub Entities like Intermediate Floor, Flight width shall be on same Layer and having different color (Not ByLayer Color)
- Layout Detail & Building Detail should be there in a Single AutoCAD drawing file and in <u>1:1 Scale</u> only.
- Layout/Building Sub-Items must be <u>exactly inside of outer closed polygon as per their place in architectural plan.</u> This means none of the edge or vertex of inside entity should be drawn outside its container entity. For example, Open Space Area Poly must be exactly inside the Main plot poly.
- Every Layout/Building Entities should be given a specific/unique name (Text or MText entity) on the same layer & inside the entity poly. If Text(name) not found inside any Entity then AutoDCR will generate the Text(name) automatically. Naming Conventions should be followed properly. e.g. Names to Entities should be given properly without using abbreviations and should be practically used, so the software can identify perfect entity.
- If in Layout Plan, Two Typical Bldgs (Prop.work) are provided & they are mirrored to each other, in that case User should provide two separate Building Detail for each Prop.Work.
- All Objects(Layers detail) should be drawn on Same Plane(Single UCS- XY Plane), Properties like value of Z coordinate, Elevation or Different UCS should not be in inside AutoCAD Drawing file

# How To Draw As per AutoDCR requirement

(Note : Main Entity Color must be ByLayer color , Where SubEntity on the same Layer would be having a different color) For Proposed Development Proposal:

| Layer name                                                                                                    | Layer                                                                                                    | Description                                                                                                    | Naming                                                                                       |                                          |
|----------------------------------------------------------------------------------------------------|----------------------------------------------------------------------------------------------------|----------------------------------------------------------------------------------------------------|----------------------------------------------------------------------------------------------|------------------------------------------|
|                                                                                                    | Colour                                                                                                    |                                                                                                    | Convention                                                                                   |                                          |
| _Amenity                                                                                                    | ByLayer:4                                                                                                    | Draw amenity Space as closed polyline with Single Text/Mtext inside it on same layer.                                                                                                    |                                                                                              |                                          |
| _ArchProj :<br>• F.Bed<br>• Weathershed<br>• Wardrobe<br>• Loft<br>• Cantilevered Portico<br>• Otta<br>• Arch Proj.<br>• Connecting Corridor | ByColor:22<br>ByColor:24<br>ByColor:23<br>ByColor:26<br>ByColor:27<br>ByColor:207<br>ByLayer:21<br>ByColor:204 | Draw Architectural Projections<br>such as Weathershed<br>, Flower-Bed, Wardrobes, Lofts,<br>Portico, Otta,Architecture<br>Projection and Connecting<br>Corridor as Closed Polyline with<br>Text inside it.<br>(Projections except Arch. Proj.<br>shall be drawn in described color<br>not in ByLayer color) |                                                                                              | WEATHER SHED ARCHPROJ<br>W1<br>WARDROBES |
| _ArtiVentiShaft                                                                                                    | ByLayer:83                                                                                                    | Draw a closed poly with Text for<br>Artificial Ventilation Shaft or Duct.                                                                                                    |                                                                                              |                                          |
| _Balcony <ul> <li>Service Verandah</li> </ul>                                                                                                | ByLayer:25<br>ByColor:230                                                                                      | <ul> <li>Draw Each individual Balcony as closed Polyline with Text on same layer.</li> <li>Service Verandah can be Marked by using Tool "Mark&gt;Balcony&gt; Service Verandah "</li> </ul>                                                                                                    |                                                                                              | ArtiVentishaft ARCHPROJ BALCONY          |
| _Building                                                                                                    | ByLayer:52                                                                                                    | Building poly is used to group all<br>floor plans and sections of the<br>same Building.( <i>This is just a</i><br><i>logical Group of Building</i> ).<br>( <i>Area or size of Building Poly</i><br><i>does't have any meaning in</i><br><i>AutoDCR</i> )                                                    | Naming<br>Convention<br>Should be<br>Provided<br><b>A(Bldg.Name)</b><br>inside Bldg.<br>Poly | A-WING Building                          |
| _BurialPlaceLine                                                                                                    |                                                                                                    | Draw Open Polyline with text for<br>BurialPlaceLine                                                                                                    |                                                                                              |                                          |

| _CarpetArea                                                                                                    | ByLayer:191                               | A Closed poly with Text on this<br>layer represents a Carpet Area or<br>Tenement Area.<br>(It should cover total area of one<br>Tenement except walls.)<br>In case of Bunglow(Splited<br>Tenement) give same text to all<br>carpet poly inside one Bldg. |                                         | Image: Store     Image: Store     Store     S |
|----------------------------------------------------------------------------------------------------|-------------------------------------------|----------------------------------------------------------------------------------------------------|-----------------------------------------|----------------------------------------------------------------------------------------------------|
| _Chowk / _OTS                                                                                                    | ByLayer:42                                | Draw Chowk/ OTS area as a<br>closed Polyline with Text on<br>_Chowk/_OTS Layer.                                                                                                    |                                         | 18         000000000000000000000000000000000000                                                                                                    |
| _CommFSI<br>• Free FSI @Basement<br>• Existing FSI                                                                | ByLayer:150<br>ByColor:134<br>ByLayer:150 | Draw a closed FSI PolyLine,<br>which is used as a Commercial<br>Purpose.<br>( <i>Line type of Existing FSI poly</i><br><i>should be</i> ACAD_ISI02W100 )                                                                                                 |                                         |                                                                                                    |
| _CompoundWall                                                                                                    | ByLayer:252                               | Closed polyline of compound wall to be drawn on this layer                                                                                                    | <b>0.0</b> m. high compound wall.       |                                                                                                    |
| _Door                                                                                                    | ByLayer:114                               | overlapping plot.<br>Door shall be drawn as a closed<br>polyline with Text.<br>Door Height should be given in<br>Text as described here.<br>( <i>Text's Insertion Point must be<br/>Inside Poly</i> )                                                    | D-2.10<br>D1-2.10<br>FD-2.40<br>RS-2.50 | KITCHEN<br>P2-2:06<br>BEDROOM<br>C<br>C<br>D1-2:06<br>BEDROOM<br>C<br>C<br>C<br>C<br>C<br>C<br>C<br>C<br>C<br>C<br>C<br>C<br>C                                                                                                    |
|                                                                                                    | ByLayer:241                               | Electric line shall be drawn as<br>open Polyline with Text whose<br>insertion Point lies on the<br>Polyline.<br>( <b>Note</b> : High or Low Voltage<br>capacity must be written at a<br>starting of Text)                                                | <b>High</b> Tension<br>Line             | A-1 (GOMATHY)                                                                                                    |
| <ul> <li>Exstructure :</li> <li>Exist.work To be<br/>Demolished</li> <li>Exist.work To be<br/>Retained</li> </ul> | ByLayer:242<br>ByColor:5                  | Draw an Existing work as a closed Polyline with Text inside it.                                                                                                    |                                         | Extructure TO BE RETAINED-1                                                                                                    |
|                                                                                                    |                                           |                                                                                                    |                                         | 18.00 mt. WIDE ROAD                                                                                                    |

| Floor                                             | ByLayer:153                               | <ul> <li>Floor poly should be drawn as a closed Polyline with Text on same Layer. This is just a logical Group of all floor Entities.</li> <li>Common Reference Point Draw a circle on _ResiFSI layer inside each floor poly at the same point. You can draw it on common areas of the bldg. such as lobby, staircase, lift etc.</li> <li>Direction Reference Point Draw a circle on _Floor layer inside each floor poly at the same point. You can draw it on common areas of the bldg. such as lobby, staircase, lift etc.</li> <li>Direction Reference Point Draw a circle on _Floor layer inside each floor poly at the same point. You can draw it on common areas of the bldg. such as lobby, staircase, lift etc.</li> <li>Note: Common Reference point &amp; Direction Reference point must be inside Each Floor at same location</li> <li>Floor Name: Floor Plan will be automatically link with Section by matching the Floor Name. If the Floor is Typical Floor, It should be Named with Proper Naming convention.</li> <li>Naming Convention for Floors <ul> <li>Normal Floor: X Floor Plan</li> <li>Typical Floor: TYPICAL-X,Y &amp; Z FLOOR PLAN</li> </ul> </li> <li>Note: <ul> <li>X represents the Floor Name should be provided by using Hyphen(-), Comma (,) and (&amp;) in proper manner.</li> <li>Each Floor Plan must be having a corresponding Section Floor.</li> </ul> </li> </ul> | Naming<br>Convention will<br>be<br>Provided as per<br>shown in<br>Description      | WARDROBES       WEATHER SHED         WH       UOFF         ULT       UNING ROOM         LUNING ROOM       Attiventishaft         ULT       COMMON         BALCONY       REFERENCE POINT         DIRECTION       REFERENCE POINT         TYPICAL - FIRST, SECOND FLOOR PLAN                                                                                                    |
|---------------------------------------------------|-------------------------------------------|----------------------------------------------------------------------------------------------------|------------------------------------------------------------------------------------|----------------------------------------------------------------------------------------------------|
| _FloorInSection                                   | ByLayer:132                               | Section floor poly will represent<br>each floor section with its name<br>inside SectionFloor : Floor Plan<br>will be automatically link with<br>SectionFloor by matching the<br>Floor Name. If the FloorPlan is<br>Typical Floor Plan, It should be<br>Named with Proper Naming<br>Convention.                                                                                                    | Inside<br>SectionFloor:<br>SECOND<br>FLOOR,<br>THIRD<br>FLOOR,<br>GROUND<br>FLOOR. | FIRST FLOOR LIFT SHAFT                                                                                                    |
| _GroundLevel                                      | ByLayer:63                                | The Ground level line should be<br>drawn as an open polyline in the<br>section poly.<br>Prop.Ht. will be considered from<br>GroundLvl Polyline                                                                                                    |                                                                                    | ARST FLOOR<br>STILT FLOOR<br>PARKING FLOOR FLAN<br>PARKING FLOOR FLAN<br>GL                                                                                                    |
| _IndFSI<br>• Free FSI @Basement<br>• Existing FSI | ByLayer:163<br>ByColor:134<br>ByLayer:163 | Draw a closed FSI Polyline, which<br>is used as a Industrial Purpose.<br>(Line type of Existing FSI poly<br>should be ACAD_ISI02W100)                                                                                                    |                                                                                    |                                                                                                    |
| _ IndivSubPlot                                    | ByLayer:180                               | For plotting layout draw individual<br>subplots on '_indivsubplot' layer<br>inside main plot which will be on<br>'_Plot' layer.                                                                                                    |                                                                                    | plot       E-9         C-5       C-6         99       C-8         0       0         0       0         0       0         0       0         0       0         0       0         0       0         0       0         0       0         0       0         0       0         0       0         0       0         0       0         0       0         0       0         0       0         0       0         0       0         0       0         0       0         0       0         0       0         0       0         0       0         0       0         0       0         0       0         0       0         0       0         0       0         0       0         0       0         0       0         0       0 <tr< th=""></tr<> |

| IntDPRoad         | Byl aver:61 | Draw an Existing/Proposed DP                                                                                                    | 12 50 m wd                        |                                                                                        |
|-------------------|-------------|----------------------------------------------------------------------------------------------------|-----------------------------------|----------------------------------------------------------------------------------------|
|                   | ByLayer.or  | Road as a closed Polyline with<br>text inside it.<br>( <b>Note</b> : Road width must be<br>written at a starting of Text)                                                                                                    | Existing Road                     | OFFN<br>BACE<br>UNDERING<br>4. OMT. WIDE RICAD                                         |
| _InternalRoad     | ByLayer:3   | Draw Each Internal Road as a<br>Closed Polyline with Centre Line<br>(Ltype-CentreLine) & Single Text<br>inside each.<br>(Road Width should come first in<br>Text).)                                                                                                    | 7.50 mt. wd.<br>Internal Road     | 7.50 ML WIDE INTERNAL ROAD                                                             |
| _Lift             | ByLayer:171 | A closed polyline on the inner<br>dimensions of the lift should be<br>drawn on this layer with Text.<br>Lift. Machine Room shall be also<br>drawn in same Layer with Text<br>"Machine Room"(In Dashed line-<br>line type) At terrace Floor & draw<br>corresponding Machine room at<br>Section |                                   |                                                                                        |
| _MainRoad         | ByLayer:20  | Draw Each Main Road (Abutting<br>the Plot) as a Closed Polyline with<br>Single Text inside each.<br>(Road Width should come first in<br>Text)<br>(Building Line of Road can be<br>mark by Mark>Bldg.Line tool)                                                                                | <b>12.00</b> mt. wd.<br>Main Road | P   d   f   f   f   f   f   f   f   f   f                                              |
| _Marginline       | ByLayer:253 | Margin Polylines will be created<br>by System<br>(User need not do anything on<br>this layer.)                                                                                                    |                                   |                                                                                        |
| _NETPLOT          | ByLayer:145 | Netplot area is a Net area after<br>Deduction of<br>RoadWidening/Reservation From<br>Gross Plot area                                                                                                    |                                   |                                                                                        |
| _NotInProposal    | ByLayer:141 | Plot area which is not in<br>possession or which is not in<br>proposal to be drawn as a closed<br>polyline on this layer.                                                                                                    |                                   |                                                                                        |
| _OtherPLTBoundary | ByLayer:103 | Draw closed Ploylines for Other<br>Plot Boundary i.e. Plot area as<br>per Document                                                                                                    |                                   |                                                                                        |
| _Parking          | ByLayer:60  | Draw a closed Polyline for<br>Parkings on "_Parking" Layer.<br>You can also use Insert tool to<br>insert Parking Poly in your<br>drawing.<br>Car Parking-CP,<br>Two-Wheeler Parking-TW,<br>Transport vehicle-TV                                                                               |                                   | StarCase<br>TW<br>TW<br>TW<br>TW<br>TW<br>TW<br>CP<br>CP<br>CP<br>CP<br>UFT<br>PARKING |

| _         |             |                                                                                                    | · <u> </u>                                       |                                                                                                    |
|-----------|-------------|----------------------------------------------------------------------------------------------------|--------------------------------------------------|----------------------------------------------------------------------------------------------------|
| _Passage  | ByLayer:243 | Draw Passage as a Closed<br>Polyline with Centre Line (Ltype-<br>CentreLine) & Single Text inside   | Text should be<br>start with width<br>of Passage | 03-125<br>07-125<br>07-125<br>07-125<br>07-125<br>07-125<br>07-125<br>07-125<br>07-125<br>07-125<br>07-125<br>07-125                                                                                                    |
|           |             | each.                                                                                               | Ex 1.80mt.<br>wide Passage                       |                                                                                                    |
|           |             |                                                                                                    |                                                  | 0-2.10         0-2.10         0-2.10         0-2.10         0-2.10           0-2.10         0-2.10         0-2.10         0-2.10         0-2.10           0-11/125_BED ROOM         0-2.10         0-2.10         0-2.10         0-2.10 |
|           |             |                                                                                                    |                                                  |                                                                                                    |
|           |             |                                                                                                    |                                                  | ArchProj                                                                                                    |
| _Pathway  | ByLayer:15  | Draw Approach road or Pathway<br>as a Closed Polyline with Centre<br>PLine (Ltype-CentreLine) &     | Text should be<br>start with width<br>of Pathway | 7.50 ML WIDE APPROACH ROAD                                                                                                    |
|           |             | Single Text.                                                                                        | Ex 1.50mt.<br>wide Pathway                       |                                                                                                    |
|           |             |                                                                                                    |                                                  |                                                                                                    |
|           |             |                                                                                                    |                                                  |                                                                                                    |
| _Plot     | ByLayer:7   | Draw Plot as a closed Polyline                                                                      |                                                  |                                                                                                    |
|           |             | with Text inside it. At Layout Plan<br>& Key Plan                                                   |                                                  | F-14 F-13 F-12 F-11 F-11                                                                                                    |
|           |             |                                                                                                    |                                                  |                                                                                                    |
|           |             |                                                                                                    |                                                  |                                                                                                    |
|           |             |                                                                                                    |                                                  | 8.00Mt.WIDE ROAD                                                                                                    |
| _ Podium  | ByLayer:40  | Draw closed Polyline for Podium<br>Structure in Layout Plan                                         |                                                  |                                                                                                    |
| _PropWork | ByLayer:1   | Prop.work is a Built up<br>area(Max.Coverage Area) For<br>Each Building. Draw Prop.work as          | Naming<br>Convention<br>Should be<br>Provided    | WARDROBES WEATHER SHED ArtiVentishaft                                                                                                    |
|           |             | it. At Layout Plan                                                                                  | A(Bldg.Name)<br>inside Bldg.                     |                                                                                                    |
|           |             | Direction Reference point wist be<br>inside Prop.Work                                               | <b>1(Bldg.Name)</b><br>Inside                    | A-1 (GOMATHY)                                                                                                    |
|           |             |                                                                                                    | Poly                                             |                                                                                                    |
|           |             |                                                                                                    |                                                  | ARCHPROJ BALCONY BALCONY                                                                                                    |
|           |             |                                                                                                    |                                                  |                                                                                                    |
| _RailLine | ByLayer:71  | Railway line shall be drawn in the<br>layout plan as a Open Poly<br>(Ltype-CentreLine) & Text which | XXX Metre<br>Gauge Railway<br>Line               |                                                                                                    |
|           |             | Note: Railway Gauge must be                                                                         |                                                  |                                                                                                    |
| _Ramp     | ByLayer:135 | Draw a Ramp as a closed polyline<br>with CentreLine (L-type-                                        | At starting of ramp name you                     |                                                                                                    |

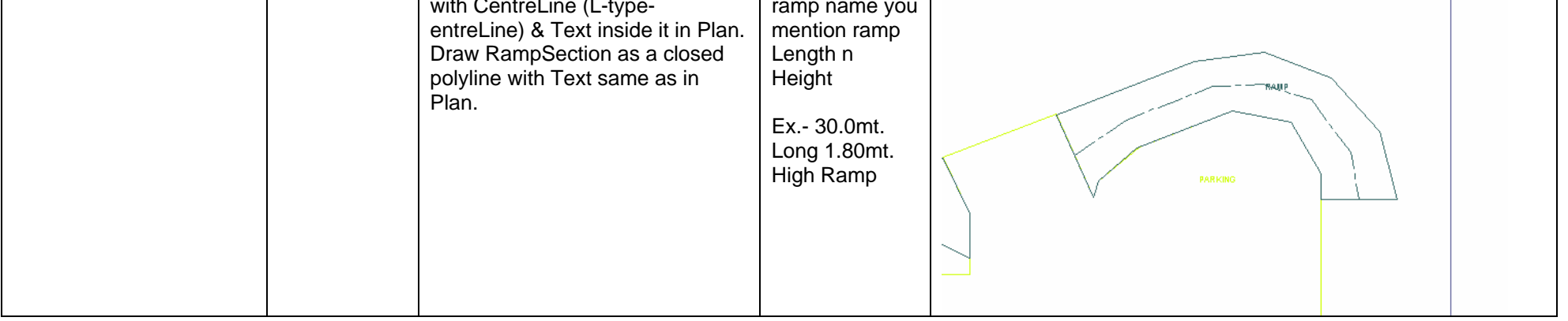

| _RecreationalGnd | ByLayer: 2    | Draw a closed polyline on                                        |                                      |
|------------------|---------------|------------------------------------------------------------------|--------------------------------------|
|                  |               | "_RecreationalGnd" Layer to                                      |                                      |
|                  |               | recreational space.                                              | COP                                  |
|                  |               |                                                                  |                                      |
|                  |               |                                                                  |                                      |
|                  |               |                                                                  |                                      |
|                  |               |                                                                  |                                      |
|                  |               |                                                                  |                                      |
|                  |               |                                                                  |                                      |
|                  |               |                                                                  |                                      |
| _ReservArea      | ByLayer:62    | If there is any Reservation Area in                              |                                      |
|                  |               | Plot, Reservation Area should be                                 |                                      |
|                  |               | Text inside same Layer.                                          | A1 (PATEL)                           |
|                  |               |                                                                  |                                      |
|                  |               |                                                                  | RESERVATION                          |
|                  |               |                                                                  |                                      |
|                  |               |                                                                  |                                      |
|                  |               |                                                                  |                                      |
|                  |               |                                                                  |                                      |
|                  |               |                                                                  | - OAV                                |
|                  |               |                                                                  | NRU                                  |
|                  |               |                                                                  | MAIN                                 |
| _ResiFSI         | ByLayer:190   | A Closed poly with Text on this                                  |                                      |
| Existing FSI     | ByLayer:190   | or Floor FSI.                                                    |                                      |
|                  |               | It will cover whole area which is                                |                                      |
|                  |               | considered in FSI Area per Floor.                                |                                      |
|                  |               | (Line type of Existing FSI poly                                  |                                      |
|                  |               | snould be ACAD_ISI0200100 )                                      |                                      |
|                  |               |                                                                  |                                      |
|                  |               |                                                                  |                                      |
| _RoadWidening    | ByLayer:67    | A closed polyline with Text                                      |                                      |
| • Taken in FSI   | By COlour.232 | should be drawn on same Layer.                                   |                                      |
|                  |               | Margin will be generated 8                                       |                                      |
|                  |               | checked from Roadwidening Poly                                   |                                      |
|                  |               | by AutoDCR                                                       |                                      |
|                  |               | FSI consideration draw in                                        |                                      |
|                  |               | colour-232                                                       |                                      |
|                  |               |                                                                  | 8 DAD                                |
|                  |               |                                                                  | ROAD WIDENING AAN RO                 |
|                  |               |                                                                  | 5 MT W.                              |
|                  |               |                                                                  | 1.5                                  |
| _Room            | ByLayer:200   | A closed polyline for each room                                  |                                      |
|                  |               | with its text inside should be                                   |                                      |
|                  |               |                                                                  |                                      |
|                  |               |                                                                  |                                      |
|                  |               |                                                                  |                                      |
|                  |               |                                                                  |                                      |
|                  |               |                                                                  |                                      |
|                  |               |                                                                  |                                      |
|                  |               |                                                                  |                                      |
|                  |               |                                                                  | STORE 92-2.06                        |
|                  |               |                                                                  |                                      |
| Section          | BvLaver:75    | Section poly should be drawn as                                  |                                      |
|                  |               | a closed Polyline with Text on                                   | (O/H)TANK(a)-3000 IHIFT MACHINE FOOM |
|                  |               | same Layer. It is used to group all                              | STAR CASE                            |
|                  |               | Sections, Plinth, Staircabin, Lift                               | TERRACE FLOOR                        |
|                  |               | ,machine Room etc.                                               |                                      |
|                  |               | Sectional Entity.                                                | FIRST FLOOR LIFT SHAFT               |
|                  |               | (Note: Area or size of Floor does't have any meaning in AutoDCR) | GROUND FLOOR                         |
|                  |               |                                                                  |                                      |
|                  |               |                                                                  | (U/G)T ANK(b)-5000 ltr               |
|                  |               |                                                                  | BASEMENT FLOPR                       |
| Sourceal inc     | Dul over 404  | Droin line shall be drewer as a st                               | SECTION AB                           |
|                  | Бу∟ауег:131   | open polyline on this layer.                                     |                                      |

| _SitePlan                                                                                                    | ByLayer:50                                                                                                    | The encapsulating poly around<br>the Site/Key Plan with the Text &<br>Scale inside it.<br>( <b>Note</b> : Scale should be written as<br>described. Scale:1:500)                                                                                                    |                                                                                                    | BAIL LINE         UPO         BIR         BIR |
|----------------------------------------------------------------------------------------------------|----------------------------------------------------------------------------------------------------|----------------------------------------------------------------------------------------------------|----------------------------------------------------------------------------------------------------|----------------------------------------------------------------------------------------------------|
| _SpecialUseFSI<br>• Free FSI @Basement<br>• Existing FSI<br>StairCase<br>• Intermediate landing<br>• Flight Width<br>• Floor Landing                                                                                                    | ByLayer:213<br>ByColor:134<br>ByLayer:213<br>ByLayer:121<br>ByColor:161<br>ByColor:121<br>ByColor:231                                                                                                    | <ul> <li>FSI ploy for all other building uses<br/>like educational, institutional etc.<br/>except resi.,comm. industrial use<br/>should be drawn on this layer.</li> <li>(Line type of Existing FSI poly<br/>should be ACAD_ISI02W100)</li> <li>Total Staircase area should be<br/>drawn as a closed polyline with<br/>text inside it.</li> <li>This Main Stair Poly should<br/>contain Intermediate Landing as<br/>well as Floor Landing area inside.<br/>(Intermediate Landing &amp; Floor<br/>Landing Poly color should be as<br/>described)</li> </ul> | Give Proper<br>Naming<br>convention for<br>other staircase<br>like<br>Open staircase,<br>Open Landing,<br>Fabricated/spir<br>al staircase | Open Landing<br>Int. Landing<br>ArtiVentishaft<br>OPEN STAIRCASE<br>Floor Landing<br>CHOWK/OTS<br>ARCHPROJ<br>BALCONY<br>Special USE FSI                                                                                                    |
| _SubStructure:<br>• Elect.room<br>• Transformer<br>• Watchman cabin/<br>SecurityRoom<br>• Servant Quarters<br>• Garage<br>• Rain water Harvesting<br>• Motor room<br>• A C Plant Room<br>• Meter Room<br>• Meter Room<br>• Septic Tank<br>• Sewage Treatment<br>Plant<br>• Lumber Room<br>• Gate Pillar<br>• Lavatory<br>• Pebble Bed<br>• Solar Heating System<br>• Gymnasium<br>• Generator Room<br>• AHU<br>• Electric/Switch Gear<br>Room<br>• Letter Box Room | ByLayer:32<br>ByColor:93<br>ByColor:93<br>ByColor:105<br>ByColor:105<br>ByColor:91<br>ByColor:92<br>ByColor:201<br>ByColor:201<br>ByColor:162<br>ByColor:162<br>ByColor:152<br>ByColor:151<br>ByColor:151<br>ByColor:155<br>ByColor:155<br>ByColor:155<br>ByColor:155<br>ByColor:122<br>ByColor:122<br>ByColor:141<br>ByColor:127 | SubStructures which are allowed<br>in Margins or Layout & Free from<br>FSI should be drawn as a closed<br>polyline with text inside it.<br>(Each SubStructure should be<br>drawn As per described Colour)                                                                                                    |                                                                                                    | Generator Room       HU       Electric/Swith in Gear Room         TRANSFORMER       METER ROOM         TRANSFORMER       METER ROOM         Recreational Ground       N.S.PLANT ROOM         WIA TCHMAIN       ROOM                                                                                                    |
| _Tank                                                                                                    | ByLayer:133                                                                                                    | Tank clear size should be drawn<br>as a closed Polyline with Text on<br>this Layer in Floor Plan/Layout<br>Plan as well as Section with same<br>Text.<br>( <i>Note: Tank No. &amp; Capacity</i><br>should be written in Text'                                                                                                    | Naming<br>Convention will<br>be Provided as<br>per shown in<br>Description                                                                | Section<br>TANK-1(0/H)<br>Capacity=15000Ltr<br>Terrace Roor Plan                                                                                                    |

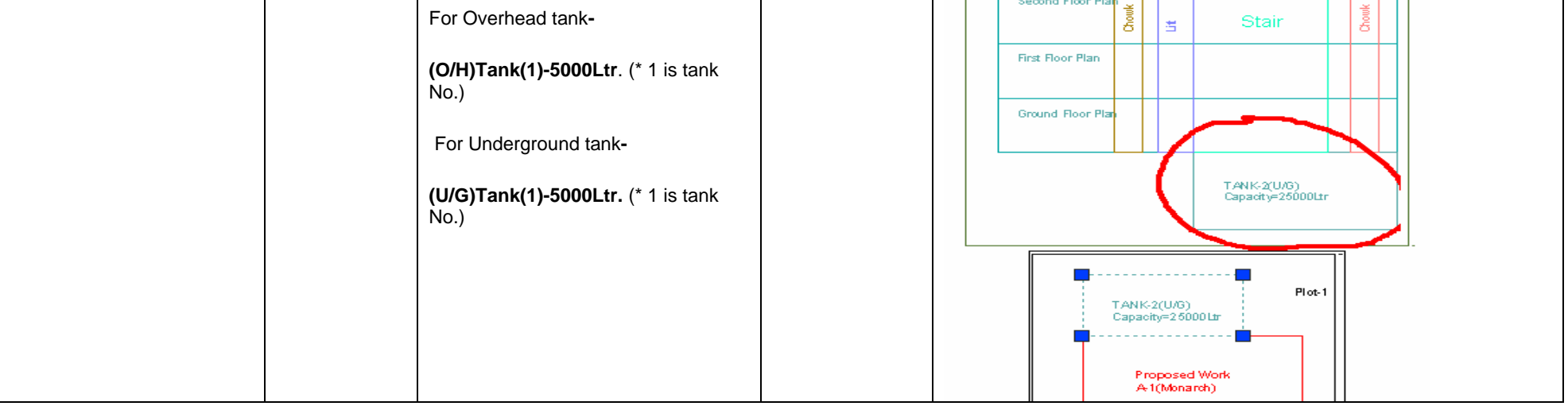

![](_page_7_Figure_0.jpeg)

### For Land Division Proposal :

| Layer name    | Layer        | Description                                                                                                    | Naming     |                                                                                                    |
|---------------|--------------|----------------------------------------------------------------------------------------------------|------------|----------------------------------------------------------------------------------------------------|
| _Amalgamation | ByLayer:33   | For Amalgamation Proposal,<br>Draw resulting Plot as a closed<br>Polyline having Text/MText on<br>_Amalgamation Layer<br>Draw All Plots inside<br>Amalgamation poly         | Convention | 7.50mt. wd road<br>other plot<br>Main Plot<br>Plot:B<br>Amalgamated Plot<br>SUBPLOTS<br>Plot:A<br>8.0mt. wd road |
| _SubDivision  | By Layer:100 | For Land Division Proposal, Draw<br>each SubPlot (Subdivided Plot)<br>as a Closed Polyline having<br>Text/Mtext on _SubDivision layer<br>Draw All Subplots inside Plot poly |            | 12.0mt. wd road       ROAD WIDENDYG       Plot.B                                                                 |

![](_page_7_Figure_3.jpeg)

# Layer Information

| Name               | On       | Freeze | L        | Color      | Linetype   | Lineweight | Plot Style |
|--------------------|----------|--------|----------|------------|------------|------------|------------|
| _Amenity           | Q        | Q      | <b>∎</b> | 🔲 Cyan     | Continuous | Default    | Color_4    |
| _ArchProj          | Q        | Ø      | <b>∎</b> | <b>21</b>  | Continuous | Default    | Color_21   |
| _ArtiVentiShaft    | Ŷ        | Ø      | £        | 83         | Continuous | Default    | Color_83   |
| _Balcony           | Ŷ        | Ø      | £        | 25         | Continuous | Default    | Color_25   |
| _Building          | Ŷ        | a      | -        | 52         | Continuous | Default    | Color_52   |
| BurialPlaceline    | Ŷ        | a      | -f       | 172        | Continuous | Default    | Color_172  |
| _CarpetArea        | Ŷ        | a      | -f       | 191        | Continuous | Default    | Color_191  |
| _Chowk             | Ŷ        | a      | -f       | 42         | Continuous | Default    | Color_42   |
| CommFSI            | Ŷ        | Ø      | -f       | 150        | Continuous | Default    | Color_150  |
| _CompoundWall      | Ŷ        | a      | -f       | 252        | Continuous | Default    | Color_252  |
| Door               | Ŷ        | a      | -        | 114        | Continuous | Default    | Color_114  |
| ElectricLine       | Ŷ        | Ø      | 1        | 241        | Continuous | Default    | Color_241  |
| ExStructure        | Ŷ        | Ø      | -        | Blue       | Continuous | Default    | Color 5    |
| Floor              | Ŷ.       | Ø      | -        | 153        | Continuous | Default    | Color 153  |
| FloorInSection     | Ŷ        | Ø      | -        | 132        | Continuous | Default    | Color 132  |
| GroundLevel        | Ŷ.       | Ø      | -        | 63         | Continuous | Default    | Color 53   |
| IndFSI             | Ŷ.       | a      | -        | 163        | Continuous | Default    | Color 163  |
| _<br>IndivSubPlot  | Ŷ.       | Ø      | -        | 180        | Continuous | Default    | Color 180  |
| _<br>IntDPRoad     | ů.       | Ø      | -        | <b>6</b> 1 | Continuous | Default    | Color 61   |
| _<br>InternalRoad  | ů.       | a      | -        | Green      | Continuous | Default    | Color 3    |
| _<br>Lift          | °.       | Ø      | -        | 171        | Continuous | Default    | Color 171  |
| _<br>MainRoad      | ů.       | Ø      | -        | 20         | Continuous | Default    | Color 20   |
| _<br>MarginLine    | Ő        | ö      | -        | 253        | Continuous | Default    | Color 253  |
| NETPLOT            | °.       | a      | -        | 145        | Continuous | Default    | Color 145  |
| _<br>NotInProposal | Ő        | Ø      | -        | 141        | Continuous | Default    | Color 141  |
| OtherPLTBoundary   | Ő        | ö      | -        | 103        | Continuous | Default    | Color 103  |
| Parking            | Ő        | a      | -        | 60         | Continuous | Default    | Color 50   |
| Passage            | °.       | a      | -        | 243        | Continuous | Default    | Color 243  |
| Pathway            | °.       | Ø      | -        | 15         | Continuous | Default    | Color 15   |
| Plot               | Ő        | ö      | -        | □ White    | Continuous | Default    | Color 7    |
| _<br>Podium        | Ő        | ö      | -        | 40         | Continuous | Default    | Color 40   |
| _<br>PropWork      | Õ        | ö      | -        | Red        | Continuous | Default    | Color 1    |
| RailLine           | Ő        | ö      | -        | 71         | Continuous | Default    | Color 71   |
| _<br>Ramp          | Ő        | ö      | -        | 135        | Continuous | Default    | Color 135  |
| RecreationalGnd    | Ő        | ö      | -        | TYellow    | Continuous | Default    | Color 2    |
| _<br>ReservArea    | Ő        | Ø      | -        | 62         | Continuous | Default    | Color 52   |
| _<br>ResiFSI       | Ő        | ö      | -        | 190        | Continuous | Default    | Color 190  |
| RoadWidening       | Ő        | õ      | -        | 67         | Continuous | Default    | Color 67   |
| Room               | Ő        | õ      | -        | 72         | Continuous | Default    | Color 72   |
| Section            | Õ        | ö      | -        | 75         | Continuous | Default    | Color 75   |
| SewageLine         | Õ        | õ      | -        | 131        | Continuous | Default    | Color 131  |
| SitePlan           | 0        | ö      | -        | 50         | Continuous | Default    | Color 50   |
|                    | 0        | ö      | -        | 213        | Continuous | Default    | Color 213  |
| StairCase          | Ô        | ñ      | -        | 120        | Continuous | Default    | Color 120  |
| SubStructure       | 0        | ñ      | -        | 32         | Continuous | Default    | Color 32   |
| Tank               | 0        | ñ      | -        | 133        | Continuous | Default    | Color 133  |
| Terrace            | °,       | ñ      | 5        | 30         | Continuous | Default    | Color 30   |
| Void               | ° C      | ñ      | 5        | 111        | Continuous | Default    | Color 111  |
| WaterBodu          | ° C      | 1      | 5        | 65         | Continuous | Default    | Color 65   |
| - n diono ody      | <b>A</b> | And a  | -        |            | Continuous | Dordait    | 0000_00    |

| _WaterLine   | V | Q | <b>_</b> | ] 131 | Continuous | Default | Color_131 |
|--------------|---|---|----------|-------|------------|---------|-----------|
| _Window      | 0 | Ø | <b>_</b> | 115   | Continuous | Default | Color_115 |
| Amalgamation | Ŷ | Ø | f (      | 33    | Continuous | Default | Color_33  |
| _SubDivision | Q | Ø | f [      | 100   | Continuous | Default | Color_100 |

#### Contact Us:

### M/s SoftTech Engineers Pvt. Ltd.

![](_page_8_Picture_5.jpeg)

#### 5/A, The Pentagon, Near Hotel Panchami, Satara Road, Pune - 411 009. Maharastra, India Telephone : +91-20-24217676 / 24218747 E-Mail : <u>sepl@softtech-engr.com</u> Website : <u>www.softtech-engr.com</u>